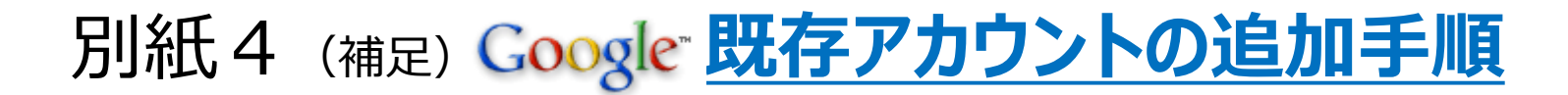

※メインで使用するアドレスが以前のままが良い場合は、削除をお 奨めします。削除の必要がない場合は2ページ目から操作する。

①適宜、設定済のグーグルアカウントを削除する。 ホーム画面>設定アイコンをタップする

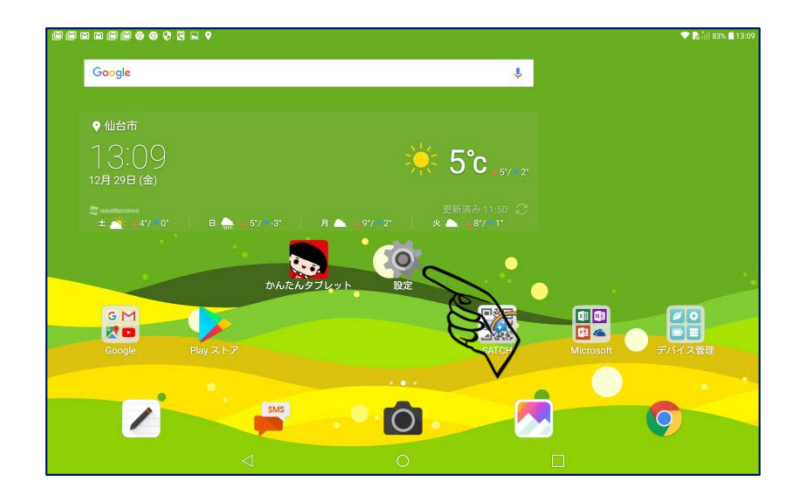

#### ③削除するメールアドレス>右上のメニュー>アカウ ント削除をタップする

| 66666695569<br>1921           |                                        | ◆ 予 「三川 83% ● 13:10     今すぐ同期 |
|-------------------------------|----------------------------------------|-------------------------------|
| mdR≣×∷s−                      | ← 同期                                   | アカウントを初除                      |
| auが客さまサポート                    | G coom1162user@gmail.com<br>Google     | 0                             |
| <ul> <li>au 設定メニュー</li> </ul> | Gmail<br>御時同期日時: 2017/12/29 12:50      | S)                            |
| 707-1-10                      | Coords Elt 7-9                         | Bit                           |
| ゴロフィール                        | 最終同期日時: 2017/12/29 12:22               |                               |
| 無線とネットワーク                     | Google Play ニューススタンド<br>IEBBOFF        |                               |
| S Wi-Fi                       | Google Play&-ビー&TV                     |                               |
| 8 Bluetooth                   | RUBOLE                                 | 0                             |
| <ul> <li>データ使用量</li> </ul>    | アブリデータ<br>最終同期日時: 2017/12/29 12:32     |                               |
| ・・・ その他                       | <b>カレンダー</b><br>最新回順日時:2017/12/2912:22 |                               |
| 4.5                           | K347                                   |                               |
| ホーム画面                         | REMOFF                                 | 0                             |
| 0 <b>ディスプレイ</b>               | ユーザーの詳細<br>最終同期日時:2017/12/2912:22      |                               |
| <ul> <li>サウンド</li> </ul>      | 連絡先                                    |                               |
| <b>▲</b> 7410                 | 最終同期日時:2017/12/2912.22                 | -                             |
|                               | < 0                                    |                               |

②アカウント>Googleをタップする

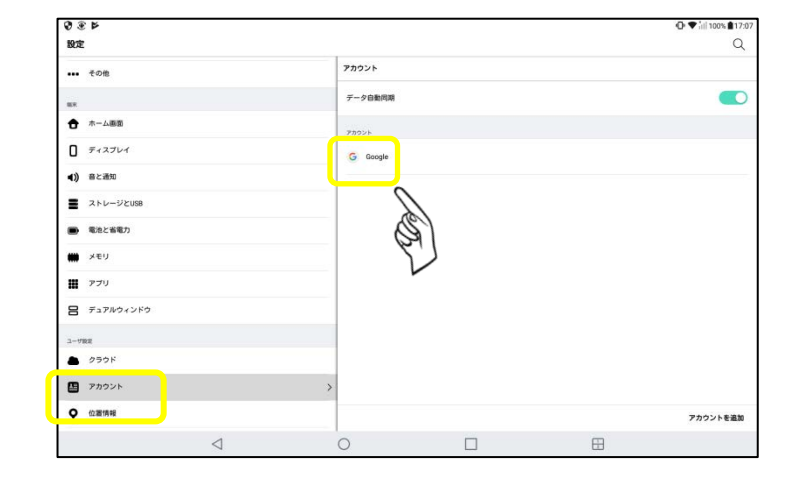

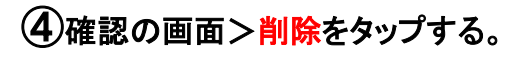

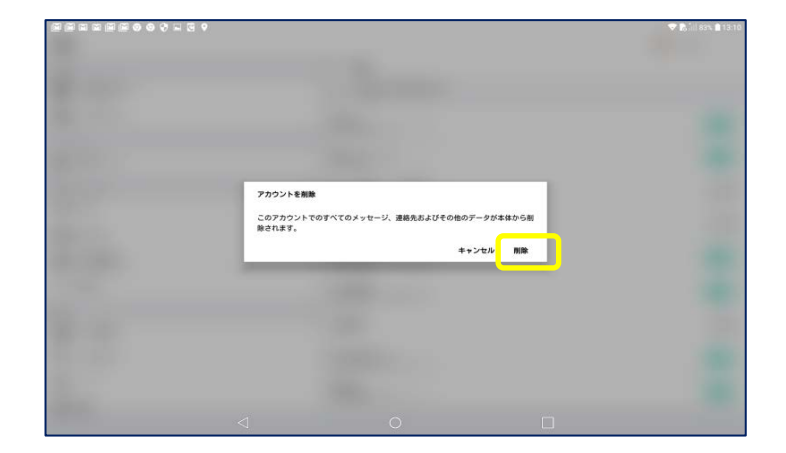

#### ①以前お使いのgoogleアドレスを設定する ホーム画面から「設定」アイコンをタップ

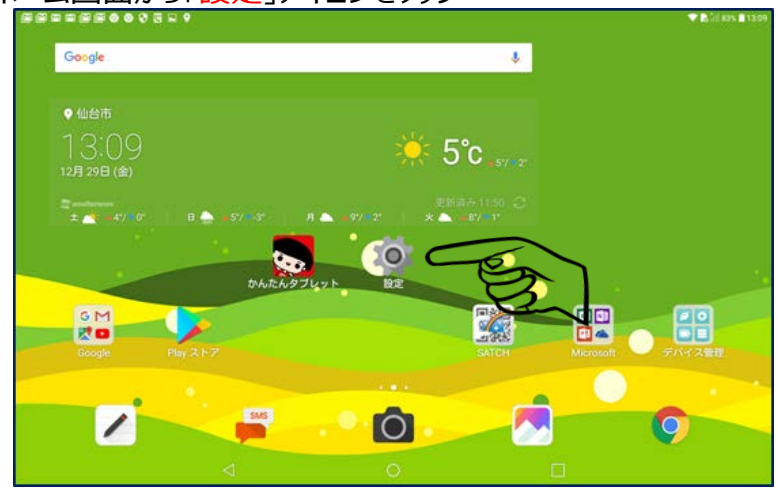

## ③「Google」をタップ

|                                        |                 | 🕈 🖍 iil 82% 🛢 13:10 |
|----------------------------------------|-----------------|---------------------|
| 設定                                     |                 | Q Q                 |
| au REX=1-                              | ← アカウントを追加      |                     |
| Duお客さまサポート                             | die su          |                     |
| <ul> <li>au 設定メニュー</li> </ul>          | 2               |                     |
| プロフィール                                 | ≞∦ au ID        |                     |
| ■ プロフィール                               | Exchange        |                     |
| 解除とネットワーク                              | Facebook        |                     |
| 🔶 Wi-Fi                                |                 |                     |
| Bluetooth                              | G Google        | ~                   |
| <ul> <li>データ使用量</li> </ul>             | Office          |                     |
| ••• その他                                | GneDrive        |                     |
| 8.4                                    |                 |                     |
| ホーム画面                                  | Outlook         |                     |
| D ==================================== | Outlook Support |                     |
| <ul><li>(1) サウンド</li></ul>             |                 |                     |
| ▲ 通知                                   | MACHI (MAP)     |                     |
| $\triangleleft$                        | 0               |                     |

# ②「アカウントを追加」をタップ

|                            | ۰               |          |  | 🗢 🖪 juli san | 13:09   |
|----------------------------|-----------------|----------|--|--------------|---------|
| 設定                         |                 |          |  | Q            | Q       |
| #82×=1-                    |                 | アカウント    |  |              |         |
| O euむ客さまサポート               |                 | データ自動問題  |  |              |         |
|                            |                 | 78921    |  |              |         |
| 707 -10                    |                 | G. Gunte |  |              |         |
| 2 707 ← 1/2                |                 |          |  |              |         |
| 展開とネットワーク                  |                 |          |  |              |         |
| 🗢 wen                      |                 |          |  |              |         |
| Bluetooth                  |                 |          |  |              |         |
| <ul> <li>データ使用量</li> </ul> |                 |          |  |              |         |
| *** その他                    |                 |          |  |              |         |
|                            |                 |          |  |              |         |
| ★ ホーム画面                    |                 |          |  |              |         |
| D 9+2764                   |                 |          |  |              |         |
| () サウンド                    |                 |          |  |              |         |
| <b>△</b> 310               |                 |          |  | アカウント        | 6-18.10 |
|                            | $\triangleleft$ | 0        |  |              |         |

### ④「メールアドレスまたは電話番号」をタップするとキーボード が現れる。「あA1」のAにする。

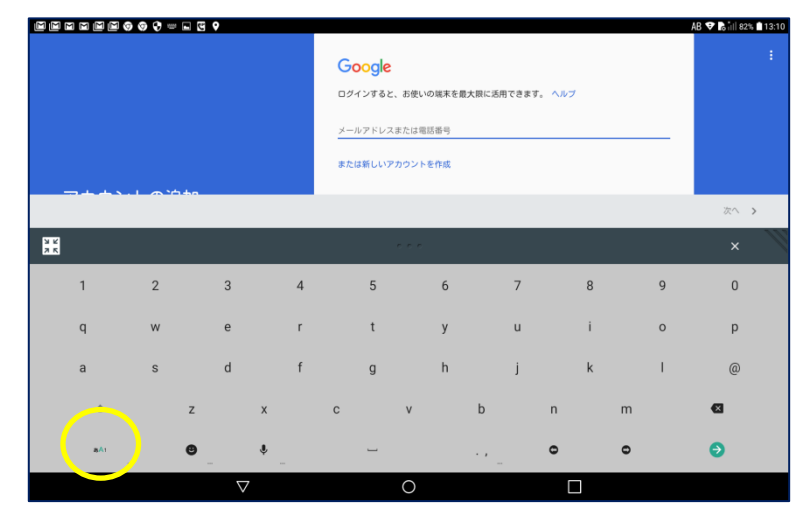

## ⑤ 「パスワード」を入力。「次へ」をタップ

| 3 2 2 2 0 | 0 Q = 🖬 | 9 19     |   |       |            |    |   |    | AB 🗸 🖓 🔐 82% 🖬 13:12 |
|-----------|---------|----------|---|-------|------------|----|---|----|----------------------|
|           |         |          |   |       | Øgmail.com |    |   |    |                      |
|           |         |          |   | лхэ-к |            |    |   |    |                      |
|           |         |          |   |       |            |    |   |    | x^ >                 |
|           |         |          |   |       | 10 K.H     |    |   |    | ×                    |
| 1         | 2       | 3        | 4 | 5     | 6          | 7  | 8 | 9  | 0                    |
| q         | w       | е        | r | t     | у          | u  | i | 0  | р                    |
| а         | s       | d        | f | g     | h          | j  | k | I. | ?                    |
| ٠         | z       |          | x | с     | v          | b  | n | m  | G                    |
| AL.       | e       |          | 0 | -     |            | •• | • | 0  | 0                    |
|           |         | $\nabla$ |   |       | 0          |    |   |    |                      |

### ⑥利用規約の同意で「同意する」をタップする。

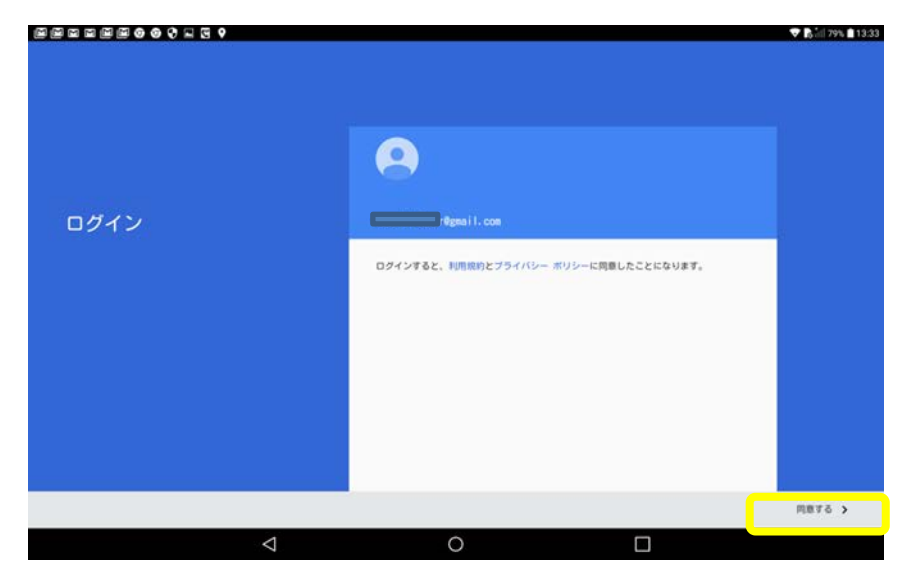

### ⑧googleをタップ>メールアドレスが確認できます。

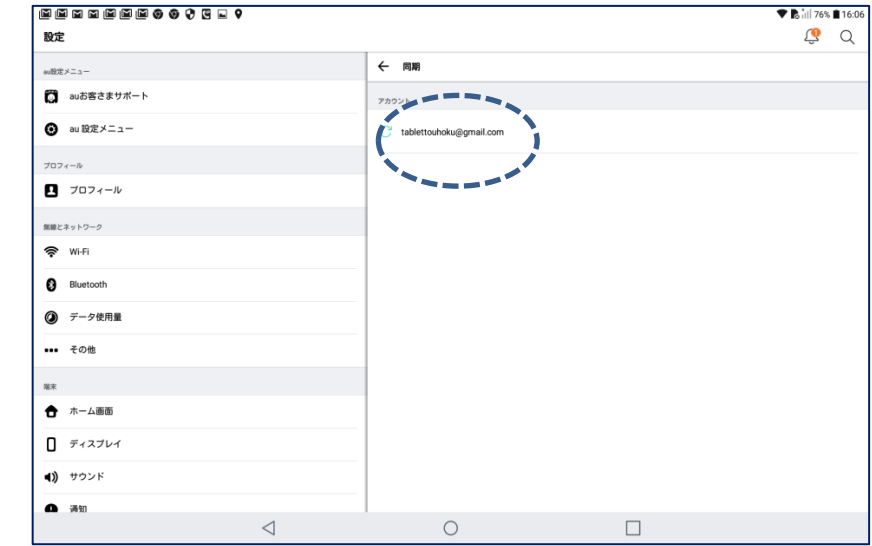

🧶 Q 設定 アカウント の設定メニュー auお客さまサポート データ自動同期 au 設定メニュー アカウント プロフィール G Go 🗖 プロフィール 無線とネットワーク 🛜 Wi-Fi Bluetooth データ使用量

••• その他

ホーム画面

**ディスプレイ**

 $\triangleleft$ 

通 通知

端末

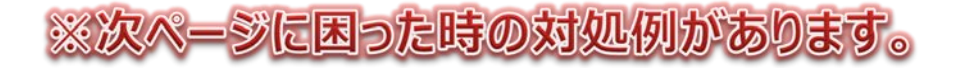

アカウントを追加

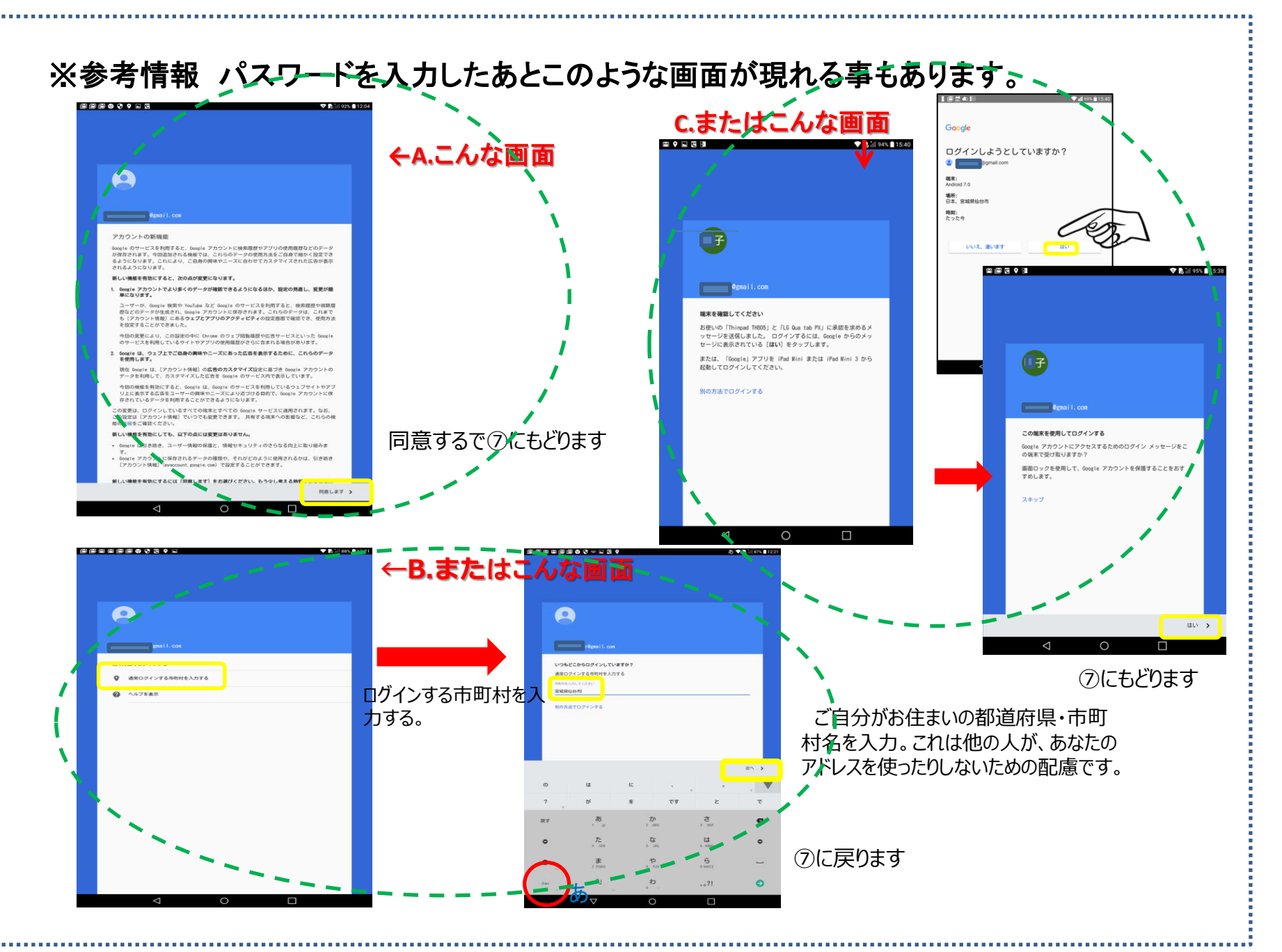

Google, Googleアカウント, AndroidはGoogle Inc.の登録商標です。